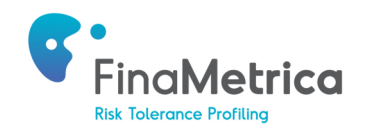

## **Advicefront Integration Setup**

### **1. Introduction**

The following guide provides details on how to:

- Connect to FinaMetrica from the Advicefront portal.
- View FinaMetrica risk tolerance score and report from within Advicefront.

### 2. Connect to FinaMetrica from the Advicefront Portal

- a. Select FinaMetrica as your Risk Provider under Account Settings > Firm Settings > Services.
- b. Then select a client and click on **Send to FinaMetrica** under the **Risk** menu heading.

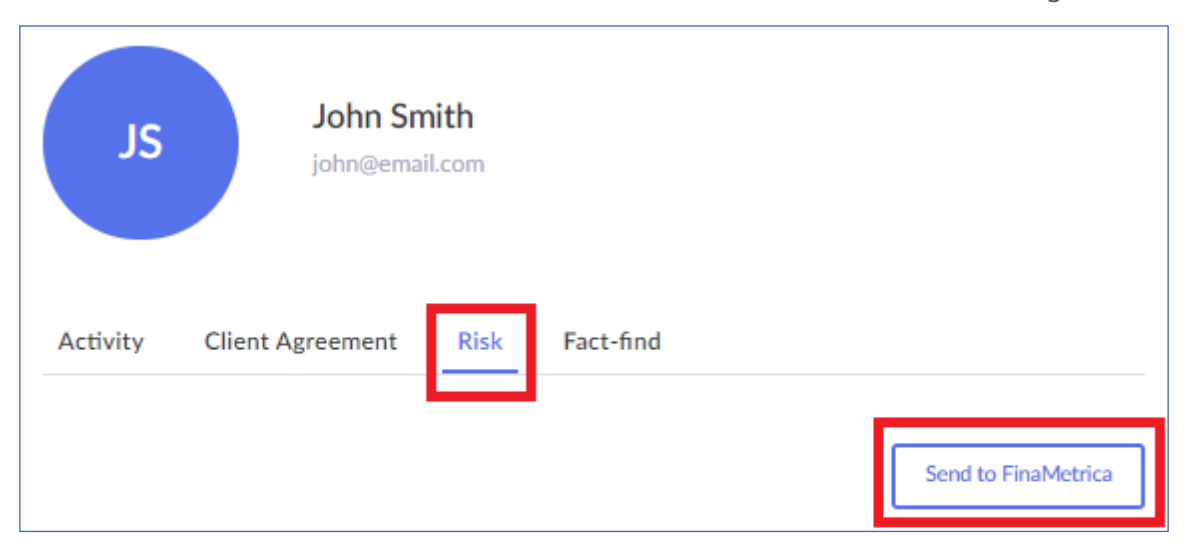

c. If you have an existing FinaMetrica account, please enter your credentials and login. You only have to do this once, subsequent visits will take you straight into your FinaMetrica account. Advisors new to FinaMetrica can sign up for a complimentary 30-day trial. You'll be asked to confirm your details upon subscription. Again, you only have to do this once, subsequent visits will take you straight into your FinaMetrica account.

| WELCOME TO FINAMETRICA'S RISK PROFILING SYSTEM                                                                                                    |  |  |  |  |  |  |  |
|----------------------------------------------------------------------------------------------------|--|--|--|--|--|--|--|
| Connect to your FinaMetrica Account                                                                                                    |  |  |  |  |  |  |  |
| Username                                                                                                    |  |  |  |  |  |  |  |
| Password                                                                                                    |  |  |  |  |  |  |  |
| Forgot Password?                                                                                                    |  |  |  |  |  |  |  |
| NEW TO FINAMETRICA?                                                                                                    |  |  |  |  |  |  |  |
| The FinaMetrica system is much more than a compliance/legal liability solution. We invite you to see<br>for yourself why FinaMetrica is being adopted by advisors around the world to have greater success<br>converting prospects to clients, to have satisfied clients that are easier to service and more likely to<br>refer, and to avoid solutions where they may lose a client or worse. |  |  |  |  |  |  |  |
| Subscribe to FinaMetrica                                                                                                    |  |  |  |  |  |  |  |
| Deepen your client relationships                                                                                                    |  |  |  |  |  |  |  |
| Obtain informed consent     See your business grow                                                                                                    |  |  |  |  |  |  |  |
| SUBSCRIBE NOW                                                                                                    |  |  |  |  |  |  |  |

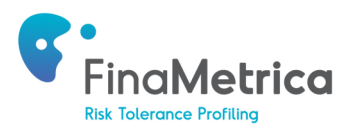

d. Your clients' details will be presented as shown below.

| CONNECT TO EXISTING CLIENT                                |
|-----------------------------------------------------------|
| First Name                                                |
| John                                                      |
| Last Name                                                 |
| Smith                                                     |
| Email                                                     |
| john@email.com                                            |
| Country                                                   |
| United Kingdom                                            |
| Username                                                  |
| [auto generated]                                          |
| Version                                                   |
| 25-Question (v3.0)                                        |
|                                                           |
| <ul> <li>Create Risk Tolerance Test</li> </ul>            |
| Include Demographic Questions                             |
| Show Report After Completion                              |
| <ul> <li>Send Registration E-mail (Client)</li> </ul>     |
| 🗹 Send Registration E-mail (Advisor)                      |
| <ul> <li>Enable Read Receipt (Sent to Advisor)</li> </ul> |
|                                                           |
|                                                           |

- If your clients have already been created in FinaMetrica previously, you can link them up by clicking on **Connect to Existing Client**. You'll be presented with a list of existing clients to select from.
   Select appropriate options for then click **Continue** to proceed.
- For clients new to FinaMetrica, select appropriate options for each client then click Continue to proceed.
- You only have to do this once, subsequent visits for linked clients will take you straight into your their FinaMetrica accounts.
- e. You'll then be presented with your clients' risk tolerance details. For advisors new to the FinaMetrica portal, please refer to the QuickStart Guide under Resources for details on how to navigate the site.

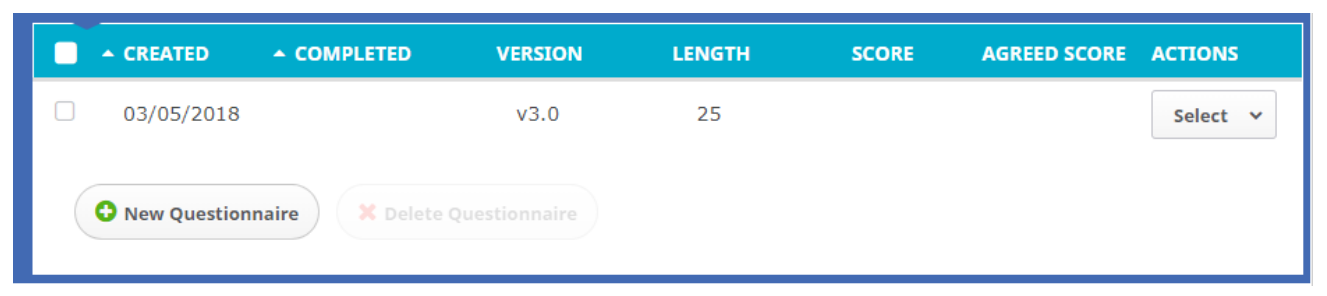

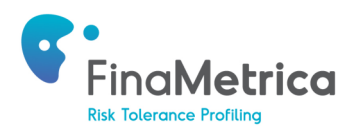

### 3. View FinaMetrica risk tolerance score and report from within Advicefront.

a. Once your clients have completed the FinaMetrica questionnaire, you'll be able to view the score and report from within FinaMetrica as well as from Advicefront under the **Risk** menu heading.

| JS       | John Sm<br>john@email | ith<br>.com    |                     |                     |
|----------|-----------------------|----------------|---------------------|---------------------|
| Activity | Client Agreement      | Risk Fact-find |                     |                     |
|          |                       |                |                     | Send to FinaMetrica |
| Raw risk | score 40 Agreed       | score 40       | Date: 03/05/18 06:0 | 0 Get report        |

b. The score will populate automatically, however the risk report will only populate once it has been generated in FinaMetrica.com either by the client or the advisor. This can be done via the **Save PDF** function on Finametrica.com under the **Select** drop-down menu in the **Clients** tab.

|                                              |            |            | VERSION | LENGTH | SCORE | AGREED<br>SCORE | ACTIONS       |  |
|----------------------------------------------|------------|------------|---------|--------|-------|-----------------|---------------|--|
|                                              | 03/05/2018 | 03/05/2018 | v3.0    | 25     | 40    | 40              | Select ^      |  |
|                                              |            |            |         |        |       | 🖂 Resen         | Resend Invite |  |
| New Questionnaire     X Delete Questionnaire |            |            |         |        |       | 🔀 Save I        | 🔀 Save PDF    |  |
|                                              |            |            |         |        |       |                 | 🗩 Add Note    |  |
|                                              |            |            |         |        |       |                 | 🔀 View Report |  |
|                                              |            |            |         |        |       |                 |               |  |

c. To generate a new test for your client, click on **Send to FinaMetrica**, and click on **New Questionnaire**.

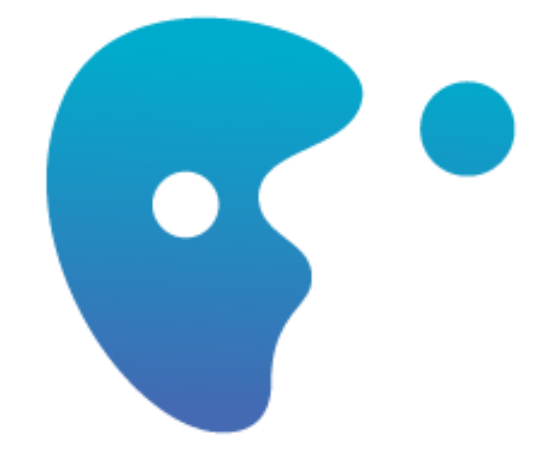

# **CLIENTS FOR LIFE**